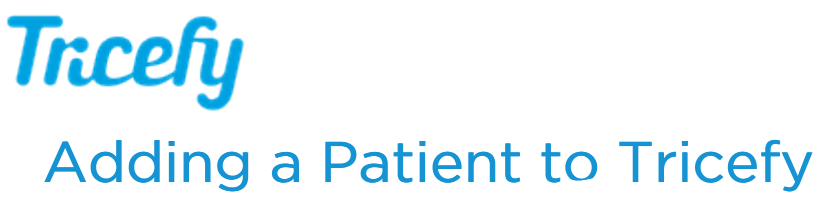

Last Modified on 02/23/2018 12:15 pm EST

Patients are automatically added to Tricefy when:

1) Tricefy receives a study with a new patient ( creating a study from the imaging system )

2) A study with a new patient is uploaded to Tricefy ( creating a study from Tricefy )

In both of situations, Tricefy uses the patient information that was entered into the imaging system at the time of the examination (and thus embedded in the ultrasound/DICOM data).

However, if you would like to upload a report and the patient does not already exist in Tricefy, you can manually add them.

To do this, select **Patients** from the navigation options at the top of the screen:

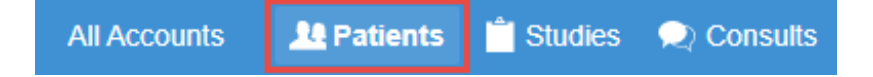

Next, select the + button in the upper-right corner:

| Patients Create Patient + |           |            |             |                  |     |  |  |
|---------------------------|-----------|------------|-------------|------------------|-----|--|--|
|                           | Full Name | Patient ID | Patient DOB | Studies          | Add |  |  |
| TE                        | Anonymous | 5847       |             | Show Studies (1) | +   |  |  |
| TE                        | Anonymous | 5848       |             | Show Studies (1) | +   |  |  |

A pop-up window displays for entering the patient's information. Enter the Last Name, First Name, Middle Name (if available) and Date of Birth. If your clinic assigns Unique Patient IDs, enter that as well, otherwise leave the field blank.

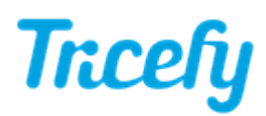

| Back Create a new patient                                                                               |  |  |  |  |
|----------------------------------------------------------------------------------------------------|--|--|--|--|
| Account                                                                                                 |  |  |  |  |
| Testing clinic •                                                                                        |  |  |  |  |
| This is the account associated with the patient.                                                        |  |  |  |  |
| Last name                                                                                               |  |  |  |  |
|                                                                                                    |  |  |  |  |
| First name                                                                                              |  |  |  |  |
|                                                                                                    |  |  |  |  |
| Middle name                                                                                             |  |  |  |  |
|                                                                                                    |  |  |  |  |
| Date of Birth                                                                                           |  |  |  |  |
|                                                                                                    |  |  |  |  |
| Unique Patient ID (pid)                                                                                 |  |  |  |  |
|                                                                                                    |  |  |  |  |
| This is your practice's unique identifier for this patient. An ID will be auto-generated if left blank. |  |  |  |  |
| Save Patient                                                                                            |  |  |  |  |
| Save Patient                                                                                            |  |  |  |  |

When you are finished, choose Save Patient to add the patient to Tricefy.

Your patient will now be listed on the Patients screen but will not have any studies. Refer to the following link for creating a study:

Creating a Study without DICOM